### RemoteLock: Keyless properties and hasslefree guest check-in

# Remote LOCK®

Managing the keys to one or numerous properties can be a hassle. From lost keys and locked out guests to granting secure access to the right people for the right places, these little bits of metal can be very ineffective and time-consuming when looking after multiple properties. RemoteLock can handle your 'keys' through a single, easy-to-use dashboard meaning you can say goodbye to lost keys and the locksmith!

### What is RemoteLock?

RemoteLock gives you complete control of your properties with easy, scalable, and future-proof access management software. Long gone are the days of negotiating check-in time between guests. RemoteLock's cloud-based smart lock for keyless access simplifies the management of your properties and improves the guest experience.

### Why Integrate with RemoteLock?

Society is slowly moving towards a technology-first mindset. RemoteLock can help feed guests desire for smart accommodation by promoting keyless entry to properties. Immediately grant access to any space from anywhere and integrate directly with SuperControl. What's more, you can:

- Automatically send self-expiring access credentials to guests.
- No lost keys, no locked out guests, no rekeying.
- Manage it all from a single, easy-to-use dashboard.

### Where can I find out more?

A

<u>Get in touch</u> to find out how RemoteLock can integrate to make managing your property easier. If you have any additional queries, you can <u>schedule a call</u> with the RemoteLock team or check out their <u>frequently asked questions</u>.

Guidance Note: Before purchasing a digital smart lock you should check that your self-catering property insurance policy covers this technology.

When you migrate to the SuperControl x RemoteLock integration its quite likely that you already have bookings present in SuperControl with an access code set up manually, as either a custom field, or if you already use RemoteLock, then in your RemoteLock dashboard. You may have already informed your guest of these manually entered codes. To prevent confusion, we suggest the following procedure to ensure the code in SuperControl matches what you had previously set up. This is useful if you are including the access code in your correspondence from within SuperControl. This also ensures SuperControl is in control of codes and updates access times if a booking is modified.

### **Recommended set-up flow:**

**1.** Firstly you should connect your SuperControl account to your RemoteLocks account and complete the set-up by following the instructions <u>here</u>.

**2.** Secondly you should add access codes to your future pre-existing bookings in SuperControl. <u>Click here</u> for how to.

### I don't have the locks or an account yet, how do I get started?

To get started please <u>click here</u> to visit the RemoteLock website to request a consultation.

Once you have an account set-up with RemoteLock and your locks have been fitted you can then onboard them to SuperControl by following the instructions below.

## How do I connect and Set-up my RemoteLock account with SuperControl?

If you have multiple login user accounts under your master Remote Lock account you must make sure you make the connection using the credentials of the master account.

1. To connect your RemoteLock account with SuperControl go to *Integrations> Admin tools> RemoteLocks*, then click *Authorise*.

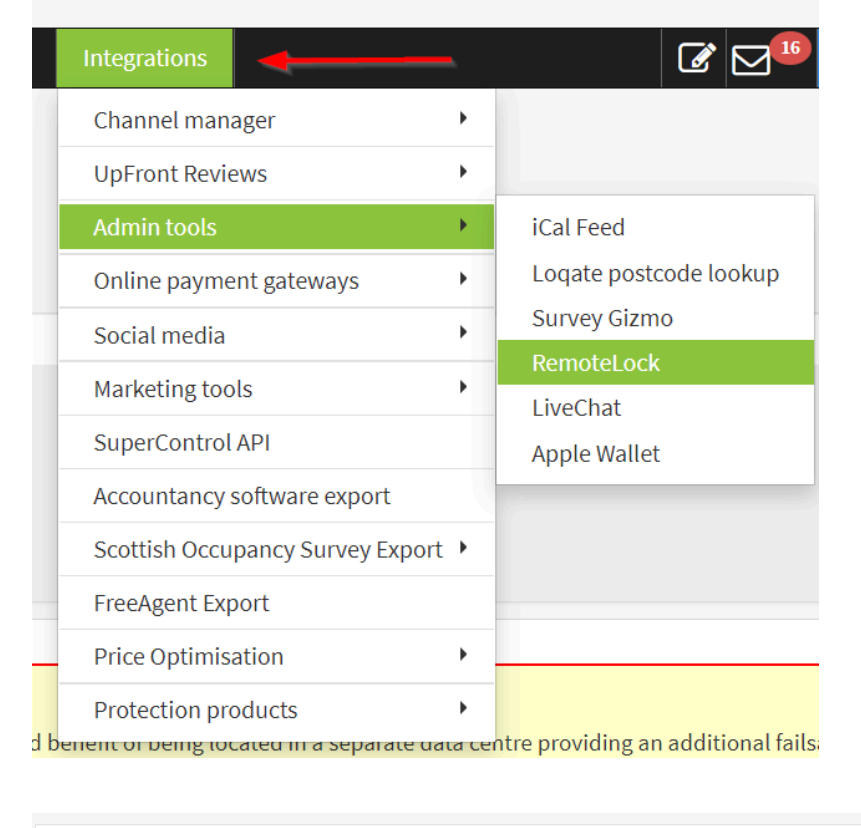

| RemoteLock Settings                                                                                                    | Remote LOCK                                                                              |
|----------------------------------------------------------------------------------------------------|------------------------------------------------------------------------------------------|
| To complete the next step you need to have your property locks set-up in your RemoteLock dashboard. Once you have done this you can then map your properties in S                                                                                                    | SuperControl to those in RemoteLock.                                                     |
| RemoteLock gives you complete control of your properties with easy, scalable, and future-proof access management software. Immediately grant access to any space single, easy-to-use platform, and integrate directly with SuperControl. RemoteLock's cloud-based solution simplifies management of your properties and improves the | from anywhere, manage all locks on each of your properties from a<br>e guest experience. |
| Automatically send self-expiring access credentials to guests.                                                                                                    |                                                                                          |
| No lost keys, no locked out guests, no rekeying.     Manage it all from a single, easy-to-use dashboard.                                                                                                    |                                                                                          |
| Authorise Register                                                                                                    |                                                                                          |

2. You will then be re-directed to the RemoteLock login portal, please log in to your account and Authorize access to SuperControl.

| والمحمور أتشعى            |                               |                                                 |
|---------------------------|-------------------------------|-------------------------------------------------|
| Sign In<br>Email/Username | -                             |                                                 |
| Password                  |                               |                                                 |
| Sign In Create Account    | Forgot Password?              |                                                 |
|                           | EDGE State<br>By Remote LIDCK |                                                 |
|                           |                               | Authorize access to SuperControl<br>Development |
|                           |                               | Choose account                                  |
|                           | ÷                             | Authorize                                       |

You will be redirected back to the RemoteLock page in SuperControl..

Before you map your properties it is important that you complete the following step first.

|      |          |            | ſ      | Remote Lock                                          | ×                                         | Logged in as:<br>User:<br>Account ID: |
|------|----------|------------|--------|------------------------------------------------------|-------------------------------------------|---------------------------------------|
| ries | Database | Statistics | Vouche | Before you map your properties you<br>guest e-mails. | Don't show this again OK More information |                                       |
|      |          |            |        | Map to lock                                          | Settings                                  |                                       |
|      |          |            |        | -                                                    |                                           |                                       |
|      |          |            |        |                                                      |                                           |                                       |

Now that you have initiated connection of accounts, a new tag has been added in your account. This is the tag that will pull through the correct codes that will be sent to the locks, you need to set this up so they are being sent to your guests in an e-mail or SMS.

| Number of adults                                                        | Number of children                          | Number of infants                                      |  |  |
|-------------------------------------------------------------------------|---------------------------------------------|--------------------------------------------------------|--|--|
| Number of adults plus children                                          | Number of adults plus children plus infants | Arrival day of week                                    |  |  |
| Departure day of week                                                   | Property group name                         | Housekeepers                                           |  |  |
| Arrival date (e.g. 13th October 2020)                                   | Departure date (e.g. 13th October 2020)     | Number nights                                          |  |  |
| Arrival date (dd)                                                       | Arrival month (mm)                          | Arrival year (yyyy)                                    |  |  |
| Departure date (dd)                                                     | Departure month (mm)                        | Departure year (yyyy)                                  |  |  |
| Holiday count down timer                                                | Guest names, ages & genders                 | Arrival time                                           |  |  |
| Departure time                                                          | Guest names only                            | Guest arrival time                                     |  |  |
| Guest departure time                                                    | Owner's email                               | Capacity                                               |  |  |
| Capacity notes                                                          | Housekeeper names                           | Housekeeper notes                                      |  |  |
| Housekeeper telephone                                                   | Options & Extras List                       | Options & Extras List with totals                      |  |  |
| Options & Extras total                                                  | Options & Extras Quantities only            | Options & Extras with owner payment Quantities<br>only |  |  |
| Options & Extras with owner payment and zero<br>value - Quantities only |                                             |                                                        |  |  |
| Number of bedrooms                                                      | Housekeeper contact details                 | Booking status                                         |  |  |
| Total commisson                                                         | Total owner payment                         | Total paid to owner                                    |  |  |
| Total outstanding to owner                                              | Property postcode                           | Property town                                          |  |  |
| Property reg                                                            | Your ref                                    | Rental / pricing notes                                 |  |  |
| Remote loaccess code                                                    |                                             |                                                        |  |  |
| Custom form free                                                        |                                             |                                                        |  |  |
| test                                                                    |                                             |                                                        |  |  |

1. Choose the e-mail/SMS letter that you want to add your property access codes to, to be sent to the guest.

Within the letter click the TAG icon.

| Main details               |                                                |        |
|----------------------------|------------------------------------------------|--------|
| Letter name:               | Arrival Information                            |        |
| Category:                  | No category V [ <u>Add / edit categories</u> ] |        |
| Source   🛱   🗟 📴 🗙         | 6 ि ि ★ → B I ⊻ S 🖾 ☶ 🖩 № № ☷ 🗄 ₦ ⊨ ± ± ±      | Format |
|                            | {sc_logo_start}{logo}{sc_logo_en               | d}     |
| Hello {customerfirstname}, |                                                |        |
| {booking_properties_start} |                                                |        |

2. Under the *Booking properties* tab, click to add the *"RemoteLock access code"* and position it where appropriate in your letter.

| Form letter tags - Google Chrome                                             |                                                     |
|------------------------------------------------------------------------------|-----------------------------------------------------|
| secure.supercontrol.co.uk/control/tag_pick.asp#                              |                                                     |
| Customer Booking overall Booking properties Layout & Gen                     | eral Owner details Custom fields Enqu               |
| The section allows you to add information for each property in a booking. Yo | ou should first add a "booking_properties section". |
| Booking properties section                                                   |                                                     |
| Add property section                                                         |                                                     |
| Booking property items                                                       |                                                     |
| Property name                                                                | Property address                                    |
| Property 2nd description                                                     | Property web description                            |
| Property changeover notes                                                    | Google map link                                     |
| Number of adults                                                             | Number of children                                  |
| Number of adults plus children                                               | Number of adults plus children plus infants         |
| Departure day of week                                                        | Property group name                                 |
| Arrival date (e.g. 13th January 2021)                                        | Departure date (e.g. 13th January 2021)             |
| Arrival date (dd)                                                            | Arrival month (mm)                                  |
| Departure date (dd)                                                          | Departure month (mm)                                |
| Holiday count down timer                                                     | Guest names, ages & genders                         |
| Departure time                                                               | Guest names only                                    |
| Guest departure time                                                         | Owner's email                                       |
| Capacity notes                                                               | Housekeeper names                                   |
| Housekeeper telephone                                                        | Options & Extras List                               |
| Options & Extras total                                                       | Options & Extras Quantities only                    |
| Options & Extras with owner payment and zero value - Quantities only         |                                                     |
| Number of bedrooms                                                           | Housekeeper contact details                         |
| Total commisson                                                              | Total owner payment                                 |
| Total outstanding to owner                                                   | Property postcode                                   |
| Property region                                                              | Your ref                                            |
| Remote lock access code                                                      |                                                     |
| Custom form Falle                                                            |                                                     |

Here is an example of an arrival information e-mail set-up in *E-mails/Letters>Add*:

| Main details                                     |                                                                                  |          |  |  |  |  |  |  |
|--------------------------------------------------|----------------------------------------------------------------------------------|----------|--|--|--|--|--|--|
| Letter name:                                     | Arrival Information                                                              | 8        |  |  |  |  |  |  |
| Category:                                        | No category Y [Add / edit categories]                                            |          |  |  |  |  |  |  |
| Source 🝙 🖻 🕵                                     |                                                                                  |          |  |  |  |  |  |  |
| Hello (customerfirstname)                        | Kelle (sustamoficiaame) {sc_logo_start}(logo){sc_logo_end}                       |          |  |  |  |  |  |  |
| {booking_properties_start}                       |                                                                                  |          |  |  |  |  |  |  |
| We hope you are looking forward to yo            | our stay at {property_name} on {date_arrival_property}.                          |          |  |  |  |  |  |  |
| When you arrive you will need to enter           | a code to access the property.                                                   |          |  |  |  |  |  |  |
| The code is <mark>{remote_lock_access_cod</mark> | le}and will be activated for use at {property_arrival_time} on {date_arrival_pro | operty). |  |  |  |  |  |  |
| We hope you enjoy your stay.                     | We hope you enjoy your stay.                                                     |          |  |  |  |  |  |  |
| Kind Regards                                     |                                                                                  |          |  |  |  |  |  |  |
| SuperControl Holidays Ltd.                       |                                                                                  |          |  |  |  |  |  |  |
| {booking_properties_end}                         |                                                                                  |          |  |  |  |  |  |  |
|                                                  |                                                                                  |          |  |  |  |  |  |  |

You must make sure the RemoteLock tag is within the {--booking\_properties\_start--} loop by clicking "Add property section."

| Form letter tags - Google Chrome                                            |                                                    | - 0                                                    |
|-----------------------------------------------------------------------------|----------------------------------------------------|--------------------------------------------------------|
| secure.supercontrol.co.uk/contro                                            | l/tag_pick.asp#                                    |                                                        |
| Customer Booking overall Booking prop                                       | berties Layout & General Owner details             | Custom fields Enquiries                                |
| e section allows you to add information for each<br>gs within this section. | property in a booking. You should first add a "boo | king_properties section". Then place the individual    |
| Booking properties section                                                  | ~                                                  |                                                        |
| Booking property items                                                      |                                                    |                                                        |
| <sup>o</sup> roperty name                                                   | Property address                                   | Property description                                   |
| Property 2nd description                                                    | Property web description                           | Property location description                          |
| Property changeover notes                                                   | Google map link                                    | Your property ref                                      |
| Number of adults                                                            | Number of children                                 | Number of infants                                      |
| lumber of adults plus children                                              | Number of adults plus children plus infants        | Arrival day of week                                    |
| Departure day of week                                                       | Property group name                                | Housekeepers                                           |
| Arrival date (e.g. 13th January 2021)                                       | Departure date (e.g. 13th January 2021)            | Number nights                                          |
| Arrival date (dd)                                                           | Arrival month (mm)                                 | Arrival year ( yyy)                                    |
| Departure date (dd)                                                         | Departure month (mm)                               | Departure year (уууу)                                  |
| Holiday count down timer                                                    | Guest names, ages & genders                        | Arrival time                                           |
| Departure time                                                              | Guest names only                                   | Guest arrival time                                     |
| Guest departure time                                                        | Owner's email                                      | Capacity                                               |
| Capacity notes                                                              | Housekeeper names                                  | Housekeeper notes                                      |
| Housekeeper telephone                                                       | Options & Extras List                              | Options & Extras List with totals                      |
| Options & Extras total                                                      | Options & Extras Quantities only                   | Options & Extras with owner payment Quantities<br>only |
| Options & Extras with owner payment and zero                                |                                                    |                                                        |

| Main details                             |                                                                                      |          |  |  |  |  |  |
|------------------------------------------|--------------------------------------------------------------------------------------|----------|--|--|--|--|--|
| Letter name:                             | Arrival Information                                                                  | <u>≜</u> |  |  |  |  |  |
| Category:                                | No category <ul> <li>[Add / edit categories]</li> </ul>                              |          |  |  |  |  |  |
| Source   ■   Q ♥・ X                      |                                                                                      |          |  |  |  |  |  |
|                                          | {sc_logo_start}{logo}{sc_logo_end}                                                   |          |  |  |  |  |  |
| Hello {customerfirstname},               |                                                                                      |          |  |  |  |  |  |
| {booking_properties_start}               |                                                                                      |          |  |  |  |  |  |
| We hope you are looking forward to you   | r stay at {property_name} on {date_arrival_property}.                                |          |  |  |  |  |  |
| When you arrive you will need to enter a | a code into our lock to access the property.                                         |          |  |  |  |  |  |
| The code is {remote_lock_access_code     | and will be activated for use at {property_arrival_time} on {date_arrival_property}. |          |  |  |  |  |  |
| We hope you enjoy your stay.             | We hope you enjoy your stay.                                                         |          |  |  |  |  |  |
| Kind Regards                             |                                                                                      |          |  |  |  |  |  |
| SuperControl Holidays Ltd.               |                                                                                      |          |  |  |  |  |  |
| {booking_properties_end}                 |                                                                                      |          |  |  |  |  |  |

Make sure to *save* at the bottom of the page.

3. Now you can go back to the mapping page to map your properties in SuperControl with your locks that are set up in your RemoteLock dashboard.

4. Simply click on the drop down menu and select the corresponding lock against the correct property name. It will save automatically.

| Admin      | Properties | Agency | Bookings     | Enquiries | Database | Statistics | Vouchers / | Offers | Emails / Letters | Integrations |   | Ø |         | Help   |
|------------|------------|--------|--------------|-----------|----------|------------|------------|--------|------------------|--------------|---|---|---------|--------|
| OACC<br>ED | GE stat    | e by   | Remo         | teLOC     | K        |            |            |        |                  |              |   |   | Discon  | nect O |
| Se         | ttings     |        |              |           |          |            |            |        |                  |              | / |   |         |        |
| Pr         | operty id  | P      | roperty nar  | ne        |          |            |            | Map to | lock             |              |   | s | ettings |        |
| 57         | 8024       | Ap     | ople Barn    |           |          |            |            | Supe   | rControl Test    | • Saved      |   |   |         |        |
| 57         | 7993       | BI     | lue Flax XUp | date      |          |            |            |        |                  | •            |   |   |         |        |
| 57         | 8022       | CI     | iff House    |           |          |            |            |        |                  | •            |   |   |         |        |
| 57         | 8018       | C      | oastguard C  | ottage    |          |            |            |        |                  | •            |   |   |         |        |

Now your properties are mapped to the locks in RemoteLock!

Next we would advise you to add access codes to your existing future bookings.

## I already have smart locks, are these compatible with RemoteLock?

Refer to the below attachment to see all of the different locks that can be supported by RemoteLock.

We recommend contacting them directly to discuss your current lock situation and they will support you accordingly.

<u>Click here</u> to visit the RemoteLock website to request a consultation.

ControlledbyRemoteLock\_07162020.html.pdf

## How do I add RemoteLock access codes to my pre-existing future bookings?

When you connect your account to SuperControl and you have mapped your locks to your properties, for each property you map you will see an "Add to booking" button in the *settings* column. To add RemoteLock codes to your future existing bookings you have in the system you simply just need to click the button.

| м | appings    |               |                           |                               | /         |
|---|------------|---------------|---------------------------|-------------------------------|-----------|
| P | roperty id | Property name | Map to lock               | Settings                      | _         |
| 5 | 47658      | Brew Cottage  | SuperControl Test 🗸 🖨 💌 🕯 | Report Add to 6 future bookin | gs Events |

### Edit bookings and add previous codes

1. Go to to the RemoteLock dashboard in SuperControl. Here you can view bookings with codes

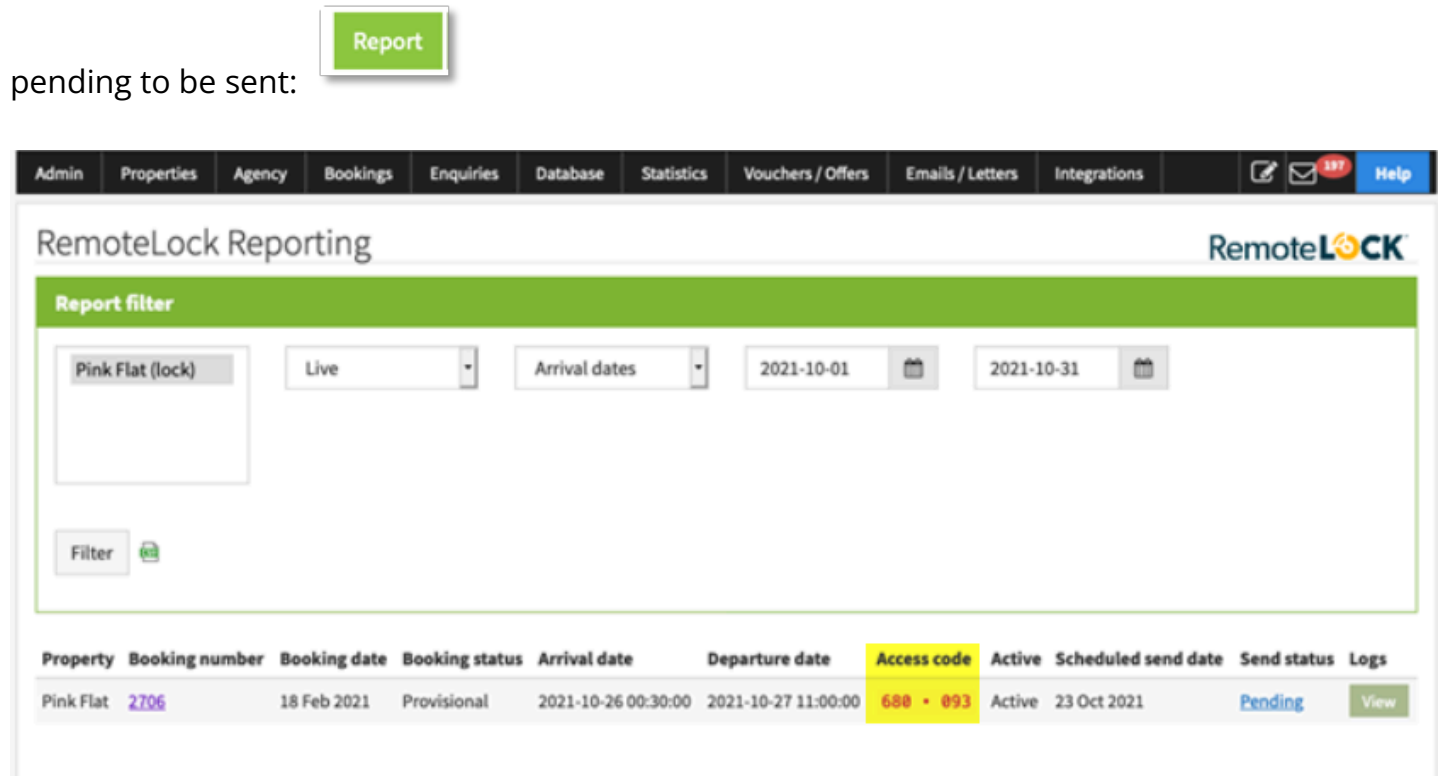

2. In the example above a booking for 26th October to 27th October has been assigned the code 680093. If we look in the RemoteLock dashboard this same booking has a code of 7854:

| ACCESS All Users Guests |             |                          | Add User                 | 🔊 Add Guest | : |
|-------------------------|-------------|--------------------------|--------------------------|-------------|---|
| $\oplus$ Name           | Credentials | $\updownarrow$ Starts at | ${}^{}$ Ends at          |             |   |
| Marty McFly             | ₩ 7854      | Oct 26, 2021<br>12:35 PM | Oct 27, 2021<br>11:00 AM | 1           | Î |

3. From the SuperControl report – click on the booking number link to be taken to the booking and click on *Edit*.

| Booking nun          | nber 27       | '06       |                  |               |                                  | 18 Feb                                            | 2021   ADMIN |
|----------------------|---------------|-----------|------------------|---------------|----------------------------------|---------------------------------------------------|--------------|
| Customer Customer r  | notes (0) Ra  | ting Prev | bookings (0)     |               | Property Add dat                 | es                                                |              |
|                      |               |           |                  | Save          | <u> 566216</u> — Pink Fla        | ŧ                                                 | Edit         |
|                      | Lookup past c | ustomers  | Add new customer | Lookup agents | Arrival date:                    | Tue 26 Oct 2021 Arrival time: 00:30               | Arrived      |
| Title / Einst / Last | Me            | Martin    |                  |               | Departure date:                  | Wed 27 Oct 2021 (1 nights ) Departure time: 11:00 |              |
| time / First/ Last   | Mr Marty      |           |                  | Guests:       | Adults: 0 Children: 0 Infants: 0 |                                                   |              |
|                      | McFly         |           |                  |               | Status:                          | Provisional                                       |              |

4. Within the edit booking pop-up click on the *Remote Lock* tab. You now have the opportunity to change the automatically generated code to the code previously entered in your RemoteLock dashboard.

| Booking details Booking extras Housekeeper's notes | Guests' names Remote lock       |
|----------------------------------------------------|---------------------------------|
| Remote Lock                                        |                                 |
| Access code<br>4 to 6 digits [ <u>Generate</u> ]   | 680093                          |
| Scheduled send date                                | 23/10/2021                      |
| Send status                                        | pending                         |
| Actual sent date                                   |                                 |
| Last update sent                                   | 18/02/2021 11:02:07             |
| Access code active                                 | Yes                             |
| Person ID                                          |                                 |
|                                                    | Force update now                |
|                                                    | View in the EdgeState dashboard |
|                                                    |                                 |
| Save                                               |                                 |

5. Enter your new code, click *Save* and return to your RemoteLock dashboard.

| Access code<br>4 to 6 digits [Generate] | 7854 |
|-----------------------------------------|------|
|                                         |      |

#### Remove manual code from RemoteLock

6. Now you need to remove your manual code from the RemoteLock dashboard. You do this by clicking on the trashcan icon next to the code you are replacing and confirm you wish to deactivate the guest:

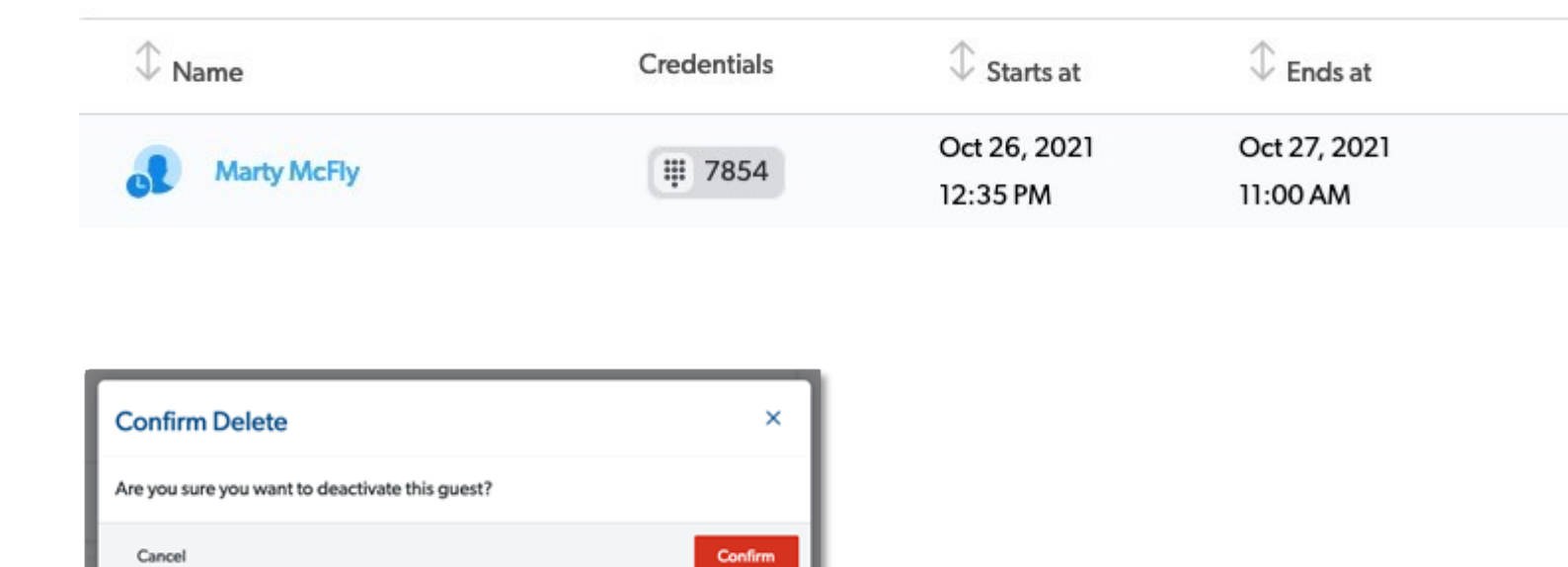

This is to prevent any conflicts between the code SuperControl will send and the code you have manually entered.

7. Return to SuperControl.

#### Save and Sync in SuperControl

8. Go back to the booking edit window & click on the *Force update now* button:

| Remote Lock                                      |                     |
|--------------------------------------------------|---------------------|
| Access code<br>4 to 6 digits [ <u>Generate</u> ] | 7854                |
| Scheduled send date                              | 23/10/2021          |
| Send status                                      | pending             |
| Actual sent date                                 |                     |
| Last update sent                                 | 18/02/2021 11:02:07 |
| Access code active                               | Yes                 |
| Person ID                                        |                     |
|                                                  | Force update now    |

And await confirmation that this has been updated:

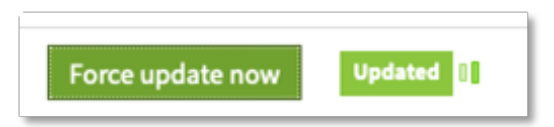

9. Check your RemoteLock dashboard to ensure it has been updated correctly from SuperControl:

| © Name                                     | Credentials | Starts at             | © Ends at             |   |   |   |
|--------------------------------------------|-------------|-----------------------|-----------------------|---|---|---|
| Marty McRy Booking number 2706 (Pink Flat) | ₩ 7854      | Oct 26, 2021 12:30 AM | Oct 27, 2021 11:00 AM | / | 1 | i |

It is easily identifiable as coming from SuperControl as we add the booking number and property.

### How does it work and when do the codes send?

When a booking is added, the property access code and scheduled send date is added to a que. This is sent to RemoteLock 3 days prior to arrival, or if the booking is placed within that it is sent immediately.

This is what it looks like in the RemoteLock dashboard.

| ♣ Name                                       | Credentials | Starts at             | ↓ Ends at             |     |
|----------------------------------------------|-------------|-----------------------|-----------------------|-----|
| Megan Warren Booking number 2637 (Cyan Flat) | ₩ 887 * 022 | Dec 04, 2020 10:00 AM | Dec 11, 2020 12:00 PM | / 1 |

The code is not activated for use on the lock itself until the arrival time of the booking. If there is no specified arrival time on the booking then this will come from the arrival time in your property settings.

The same goes for the departure time, the access code will become inactive after the departure time on the booking. If there is no specified departure time then this will happen on the departure time in the property settings.

| oking details     |                         |           |            |                   |                         |                                                            |                                         | [ <u>Apply to</u> |
|-------------------|-------------------------|-----------|------------|-------------------|-------------------------|------------------------------------------------------------|-----------------------------------------|-------------------|
|                   | Balance due (days):     | 42        |            |                   | Update booking detail:  | s - Google Chrome<br>ol.co.uk/control/book                 | ingdetails edit.asp?bookingdetailID=121 | - □ ×             |
|                   | Deposit type:           | Percentag | e of total | ~                 | Booking details Booking | extras Housekeeper's no                                    | utes Guests' names Remote lock          | <u>^</u>          |
| Property settings | Deposit value:          | 40        | Min valu   | 2: 0              | Booking Date            | 2021-01-04                                                 | Save                                    | Booking settings  |
| X                 | Arrival time:           | 11:00     |            |                   | Arrival date            | 2021-01-15                                                 | m Arrival time: 12:00                   |                   |
|                   | Departure time:         | 15:00     |            |                   | Departure date          | 2021-01-22                                                 | 7 nights Departure time: 10:            | 30                |
|                   | Security deposit:       | 200.00    |            | Card details reta | Jump to ID              | 564058 - Super                                             | Control Property 👻 Preview              |                   |
| Allow full balan  | ice to be paid upfront: | Yes 🗸     |            |                   | Go                      | <ul> <li>Property closed</li> <li>Update custom</li> </ul> | er prices (on change) 🚯                 |                   |
|                   |                         |           |            |                   |                         | : 🗹 Update owner p                                         | orices (on change) 📵                    |                   |

You will now see a new section added to all of your bookings. Click on the *Edit* button and then click the *Remote Lock* tab.

|                                                                   |                                                                  | 04 Jan 2021   WEBSITE  |
|-------------------------------------------------------------------|------------------------------------------------------------------|------------------------|
| / bookings (0)                                                    | Property Add dates                                               | www.tiascottages.co.uk |
| Save 1                                                            | rest <u>564058</u> — SuperControl Property                       | Edit                   |
| Istol 🧧 Update booking details - Google Chrome                    | / - 🗆 ×                                                          | Arrived                |
| secure.supercontrol.co.uk/control/booking                         | details_edit.asp?bookingdetailID=121337954&ownerID=21330&custome | þ                      |
| Booking details Booking extras Housekeeper's notes<br>Remote Lock | Guests' names Remote lock                                        |                        |
| Access code<br>4 to 6 digits [ <u>Generate</u> ]                  | 842401                                                           | 0.00                   |
| Scheduled send date                                               | 12/01/2021                                                       | 0.00                   |
| Send status                                                       | pending                                                          | GBP 0.00               |
| Actual sent date                                                  | 13/01/2021 12:01:21                                              |                        |
| Last update sent                                                  | 13/01/2021 17:13:51                                              | 0.00                   |
| Access code active                                                | No                                                               | 0.00                   |
| Person ID                                                         |                                                                  | 0.00                   |
|                                                                   | Force update now                                                 | 0.00                   |
|                                                                   | Views and a find a first standard to be and                      | 0.00                   |
|                                                                   | view in the Edgestate dashboard                                  | GBP 0.00               |

Here is a breakdown of the new access code information within each booking:

| City / Town             | Dumines                   |                                                                                                    | Refunds:                                                                                                    |
|-------------------------|---------------------------|----------------------------------------------------------------------------------------------------|----------------------------------------------------------------------------------------------------|
| County / Region / State |                           | 🗧 Update booking details - Google Chrome                                                                         | - 🗆 X                                                                                                    |
|                         |                           | secure.supercontrol.co.uk/control/bookingd                                                                       | letails_edit.asp?bookingdetailID=121337954&ownerID=21330&custome                                                                                         |
| Post code               | DG13UT                    | Booking details Booking extras Housekeeper's notes                                                               | Guests' names Remote lock                                                                                                    |
|                         | COVID restrictio          | Remote Lock                                                                                                    |                                                                                                    |
|                         | England Scotland          | Access code<br>4 to 6 digits [ <u>Generate</u> ]                                                                 | 842401                                                                                                    |
| Country                 | United Kingdom            | Scheduled send date                                                                                              | 12/01/2021 Enables user to change the automated access code.                                                                                             |
| Email address:          | tia.chard@supercont       | Send status                                                                                                    | pending The scheduled send date is 3 days prior to<br>arrival or immediately if the booking is<br>eleved within 2 days prior to arrival                  |
|                         |                           | Actual sent date                                                                                                 | 13/01/2021 12:01:21                                                                                                    |
|                         | Would you like to be ser  | Last update sent                                                                                                 | 13/01/2021 17:13:51 We send updates to RemoteLock once a day.                                                                                            |
| Telephone               | 07808 <mark>842401</mark> | Access code active                                                                                               | No Shows if property acess is active or not.                                                                                                    |
| Mobile                  |                           | Person ID Indication that the guest<br>has been set up in the<br>RL dashboard. You can<br>identify them by their | Enables user to force update to RemoteLock,<br>click this if you have generated a new access<br>code and it will send the new code to RL<br>immediately. |
| Alt phone               |                           | person ID.                                                                                                    | Direct link to view the access                                                                                                    |
| Comments                |                           |                                                                                                    | View in the EdgeState dashboard code in the RemoteLock dashboard.                                                                                        |

For your **direct** and **admin** bookings we check that the balance is paid before we activate the code. If it is not paid then we will not activate the code and the guest will not be able to access the property.

For **affiliate** bookings, as some of them have different payment terms (e.g They may not release the funds to you until the day after arrival) we don't check that the balance is paid before activating the code.

### Generating access codes

When the booking is created, the RemoteLock code is automatically generated by the system. This is the data we use to generate an automatic access code:

From within the booking we use the last 6 digits of the customers telephone number.

All generated codes have a hash symbol # at the end, every guest must enter the number followed by the # on the lock to access the property.

We add a code based on this order:

- Telephone if this does not exist then...
- Mobile if this does not exist then...
- Alt Phone if this does not exist then...
- Random 6-digit access code.

If it is a multi-property booking then we pull the information from the first property in the booking. For subsequent properties in that booking we generate a random 6-digit access code. 6 digits may not be supported, and we may need to reduce this to a 4-digit access code.

N.B. Only one unique code can be used in your account at any one time so you cannot have the same code for two different bookings. This applies to multi-property bookings also.

### Reporting

You will see a settings column appear once your locks are mapped to your properties.

| min | Properties | Agency | Bookings    | Enquiries | Database | Statistics | Vouchers / Offers | Emails / Letters | Integrations | ľ        | $\square$ | Hel    |
|-----|------------|--------|-------------|-----------|----------|------------|-------------------|------------------|--------------|----------|-----------|--------|
|     | CELCTat    | o by   | Pomo        |           | ĸ        |            |                   |                  |              |          | Disconr   | nect O |
| Sat | tings      | eby    | Remo        | leloc     | IN.      |            |                   |                  |              |          |           |        |
| Dre | onerty id  | P      | onerty na   | <b>me</b> |          |            | Mante             | lock             |              | <u> </u> | attings   |        |
| 578 | 8024       | Ap     | ople Barn   | ile       |          |            | Sup               | erControl Test   | Saved        |          | retungs   |        |
| 57  | 7993       | BI     | ue Flax XUp | odate     |          | ÷          |                   |                  | -            |          |           |        |
| 578 | 8022       | CI     | iff House   |           |          |            |                   |                  | •            |          |           |        |
| 578 | 8018       | Co     | bastguard C | ottage    |          |            |                   |                  | •            |          |           |        |

A report button will appear once the property is mapped.

|  | 578012 | Cyan Flat | SuperControl Test 🝷 | Report | Add to 1 booking |
|--|--------|-----------|---------------------|--------|------------------|
|--|--------|-----------|---------------------|--------|------------------|

If you click on *Report* you will be redirected to a full report where you can view all property bookings, their codes and their send status. You can filter the report by:

- Property
- Booking status
- Arrival dates / booking dates

| RemoteLo      | ock Reporting  |              |                |                     |                     |             |         |                     | Remote LOCK |
|---------------|----------------|--------------|----------------|---------------------|---------------------|-------------|---------|---------------------|-------------|
| Report filter |                |              |                |                     |                     |             |         |                     |             |
| Cyan Flat (lo | ck)            | Live         | • Arrival      | dates               | • 2020-10-29        | 202         | 1-01-29 | <b>#</b>            |             |
|               |                |              |                |                     |                     |             |         |                     |             |
| Filter 📾      |                |              |                |                     |                     |             |         |                     |             |
|               |                |              |                |                     |                     |             |         |                     |             |
| Property      | Booking number | Booking date | Booking status | Arrival date        | Departure date      | Access code | Active  | Scheduled send date | Send status |
| Cyan Flat     | 2637           | 12 Oct 2020  | Confirmed      | 2020-12-04 09:45:00 | 2020-12-11 12:00:00 | 887022      | Active  | 01 Dec 2020         | Pending     |
| Cyan Flat     | 2637           | 12 Oct 2020  | Confirmed      | 2020-12-11 11:00:00 | 2020-12-18 17:00:00 | 715370      | Active  | 08 Dec 2020         | Pending     |
| Cyan Flat     | 2646           | 23 Oct 2020  | Provisional    | 2020-12-18 16:00:00 | 2020-12-2510:00:00  | 557424      | Active  | 15 Dec 2020         | Pending     |

The report allows you to view the following:

- Bookings with an access key code
- Key codes for those bookings
- The date the code will be sent to the lock
- The date the code did send
- Any updates sent

#### What send statuses do we have?

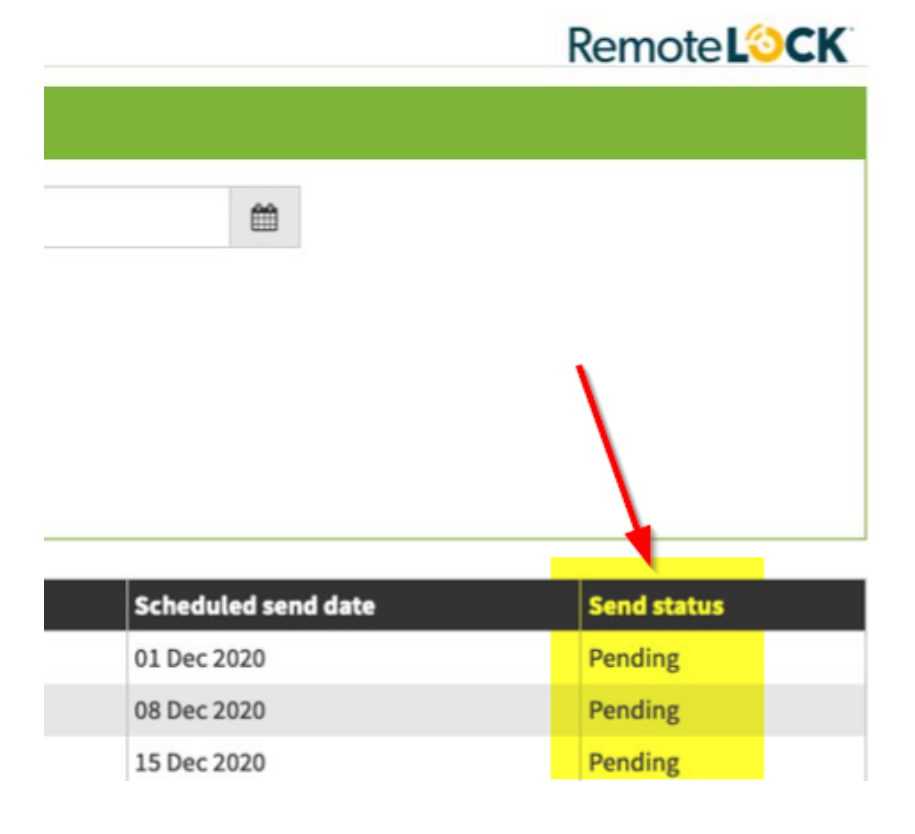

- **Pending** the code is waiting to be sent
- Past booking is in the past so updates to the lock will not be sent anymore

- **Pending\_keychange** the access code has been manually changed and we are waiting to resend the update
- Created the access code was sent and created in the RemoteLock dashboard
- Updated the access code was sent and updated in the RemoteLock dashboard
- **Deleted** the access code was deleted in the RemoteLock dashboard